# يلع ةسايس ةطيرخ ءاشنإ WAP131، WAP351، و WAP371

### فدەلا

اذه .ىرخأ عاوناً ىلع رورملا ةكرح نم ةنيعم عاوناً بيترت (QoS) ةمدخلا ةدوج ةزيم كل حيتت وأ توصلا لثم) تقولل ةساسحلا تانايبلا عم ةمهملا رورملا ةكرحل حامسلل مهم وأ FTP لثم) ةيمهأ لقألا رورملا ةكرح نم ىلعأ ةيقبسأ ذخأت نأ (قددعتملا طئاسولا قمدخلا ةدوج قيبطتب (قزيمملا تامدخلا) DiffServ نيوكت موقي .(ينورتكلإلا ديربلا تامدخلاب ةصاخلا مزحلا فينصتل (قزيمملا تامدخلا دوك قطقن) DSCP مادختساب تامدخلاب قصاخل مزحلا فينصتل (قزيمملا تامدخلا دوك قطقن) مادختساب مادختساب منحلا مزحل في في يوك تاموك الما يول الماد الماد تامدخلات المن المالي من القلال من الماد الماد الماد الماد الماد الماد الماد الماد الماد تامدخل الما قطي الماد الماد

ةطيرخ ءاشنإل .ةئڧلل طئارخ كانه نكي مل اذإ جەن ةطيرخ ءاشنإ نكمي ال **:ةظحال م** *و WAP131 <u>ىل ع ةئڧ ةطيرخ ءاشنا</u>* قلاقملا عابتا ءاجرلا ،ةئڧ

ىلع اەنيوكتو ةسايس ةطيرخ ءاشنإ ةيفيك حيضوت وە دنتسملا اذە نم فدەلا WAP351 و WAP131 و WAP131

### قيبطتلل ةلباقلا ةزهجألا

- WAP131
- WAP351
- WAP371

## جماربلا رادصإ

- v1.0.1.3 (WAP131, WAP351)
- v1.2.0.2 (WAP371)

## جەنلا طئارخ نيوكت

< قمدخلا قدوج رتخاو بيولا نيوكتل قدعاسملا قادألا ىلإ لوخدلا ليجستب مق <u>1 قوطخلا</u> متي . متي .(قسايسلا قطيرخ < ليمعلا قمدخ قدوج علإ لقتنا ،WAP371 يف) قسايسلا قطيرخ قوطنم ضرع متيس ،دعب جهن طئارخ دوجو مدع قلاح يف .*جهنلا ططخم* قحفص حتف .طقف *قسايسلا قطيرخ نيوكت*.

| Policy Map               |                                                                           |
|--------------------------|---------------------------------------------------------------------------|
| Policy Map Configuration | n                                                                         |
| Policy Map Name:         | (1 - 31 Characters)                                                       |
| Add Policy Map           |                                                                           |
| Policy Class Definition  |                                                                           |
| Policy Map Name:         | Test                                                                      |
| Class Map Name:          | Test                                                                      |
| Police Simple:           | Committed Rate: (1 - 1000000 Kbps) Committed Burst: (1 - 204800000 Bytes) |
| Send:                    |                                                                           |
| Drop:                    |                                                                           |
| Mark Class Of Service:   | (Range: 0 - 7)                                                            |
| Mark IP DSCP:            | Select From List: af11                                                    |
| Mark IP Precedence:      | (Range: 0 - 7)                                                            |
| Disassociate Class Map:  |                                                                           |
|                          |                                                                           |
| Member Classes:          |                                                                           |
| Delete Policy Map:       |                                                                           |
| Save                     |                                                                           |

ة *مايسلا ة طيرخ مسا* لقح يف .*ة سايسلا ة طيرخ نيوكت* ةق طنم ىلإ لقتنا .2 ةوطخلا ، مؤاشنإ ديرت يذلا ديدجلا جەنلا مسا لخدا ،

| Policy Map               |               |                    |
|--------------------------|---------------|--------------------|
| Policy Map Configuration |               |                    |
| Policy Map Name:         | PolicyMapTest | 1 - 31 Characters) |
| Add Policy Map           |               |                    |

ديدج جهن ططخم ءاشنإل **جهنلا ططخم ةفاضإ** قوف رقنا .3 ةوطخلا.

| Policy Map               |               |                     |
|--------------------------|---------------|---------------------|
| Policy Map Configuration |               |                     |
| Policy Map Name:         | PolicyMapTest | (1 - 31 Characters) |
| Add Policy Map           |               |                     |

مس*ا* ةلدسنملا ةمئاقلا يف *.قسايسلا ةطيرخ فيرعت* ةقطنم ىلإ لقتنا .4 ةوطخلا اەنيوكتل ةسايس ةطيرخ رتخأ ،*قسايسلا قطيرخ*.

| Policy Class Definition |               |
|-------------------------|---------------|
| Policy Map Name:        | PolicyMapTest |
| Class Map Name:         | Test 🗸        |

نكت مل اذإ .لعفلاب اهؤاشنإ مت يتلا جهنلا طئارخ ةلدسنملا ةمئاقلا رهظتس **:ةظحالم** 

.ةطيرخلا ءاشنإ ةيفيك لوح <u>1 ةوطخلا</u> ىلإ عوجرلا ىجري ،دعب ةطيرخ ءاشنإب تمق دق

ىلع اەقيبطتل ةئف ةطيرخ رتخأ ،*ةئفلا ةطيرخ مسا* ةلدسنملا ةمئاقلا يف .5 ةوطخلا ةراتخملا ةسايسلا ةطيرخ.

| Policy Class Definition |                 |
|-------------------------|-----------------|
| Policy Map Name:        | PolicyMapTest 💙 |
| Class Map Name:         | Test            |

مل اذإ .لعفلاب اەۋاشنإ مت يتلا تائفلا طئارخ ةلدسنملا ةمئاقلا رەظتس **:ةظحالم** <u>ىل ع ةئف ةطيرخ ءاشنا</u> ىلإ عوجرلا ىجريف ،دعب ةئف ةطيرخ ءاشنإب تمق دق نكت <u>WAP131 و WAP131</u>.

معبتتس راجفنا مجحو تانايب لدعم ءاشنإل *ةطيسب ةطرش* رايتخالاً ةناخ ددح .6 ةوطخلاً 100000 نم لدعم لخداً ،*مزتلملاً لدعملاً* لقح يف .ةىفلاً ةطيرخل ةقباطملاً رورملاً ةكرح تياب 20480000 نم عافدنالاً مجح لخداً ،*مزتلملاً عافدنالاً* لقح يفو ،ةيناث/تبوليك.

| Police Simple:          | Committed Rate:        | (1 - 1000000 Kbps) Committed Burst: | (1 - 204800000 Bytes) |
|-------------------------|------------------------|-------------------------------------|-----------------------|
| Send:                   |                        |                                     |                       |
| Drop:                   |                        |                                     |                       |
| Mark Class Of Service:  | (Range: 0 - 7)         |                                     |                       |
| Mark IP DSCP:           | Select From List: af11 |                                     |                       |
| Mark IP Precedence:     | (Range: 0 - 7)         |                                     |                       |
| Disassociate Class Map: |                        |                                     |                       |

قفدتل مزحلا عيمج هيجوت ةداعإ متيس هنأ ديدحتل *لاسرا* رايتخالا ةناخ ددح .7 ةوطخلا ةناخ نم لك ديدحت نكمي ال .ةئفلا ةطيرخ ريياعم ءافيتسا مت اذإ نرتقملا رورملا ةكرح تقولا سفن يف drop رايتخالا ةناخو هذه رايتخالا.

| Police Simple:          | Committed Rate:        | (1 - 1000000 Kbps) Committed Burst: | (1 - 204800000 Bytes) |
|-------------------------|------------------------|-------------------------------------|-----------------------|
| Send:                   |                        |                                     |                       |
| Drop:                   |                        |                                     |                       |
| Mark Class Of Service:  | (Range: 0 - 7)         |                                     |                       |
| Mark IP DSCP:           | Select From List: af11 |                                     |                       |
| Mark IP Precedence:     | (Range: 0 - 7)         |                                     |                       |
| Disassociate Class Map: |                        |                                     |                       |
|                         |                        |                                     |                       |

ةكرح قفدتل مزحلا عيمج طاقسإ متيس هنأ ديدحتل drop رايتخالا ةناخ ددح .8 ةوطخلا رايتخالا ةناخ ديدحت نكمي ال .ةئفلا ةطيرخ ريياعم ءافيتسا مت اذإ نرتقملا رورملا Bark IP Priority وهذه Mark IP Scrvice وهذه العامين عنه في Mark IP Priority وهذه العامين عنه في المحكوم المحكو

| Police Simple:         | Committed Rate: (1 - 1000000 Kbps) Committed Burst: (1 - 204800000 Byte | s) |
|------------------------|-------------------------------------------------------------------------|----|
| Send:                  |                                                                         |    |
| Drop:                  |                                                                         |    |
| Mark Class Of Service: | (Range: 0 - 7)                                                          |    |
| Mark IP DSCP:          | Select From List: af11                                                  |    |
| Mark IP Precedence:    | (Range: 0 - 7)                                                          |    |
| Disassociate Class Map |                                                                         |    |

قفدت نم مزحلا عيمج ىلع ةمالع عضول *قمدخلا ةئف قمالع* رايتخالا ةناخ ددح .9 ةوطخلا ةمزحلا يوتحت مل اذإ .802.1p سأر يف ةمدخلا ةميق نم ةددحم ةئفب نرتقملا رورملا ةكرح ةميق لخدأ .ةدوجوملا ةميقلا قوف ةباتكلا متيسف ،الإو ،ةدحاو جاردا متي ،ةميق ىلع CoS .

| Police Simple:          | Committed Rate:        | (1 - 1000000 Kbps) Committed Burst: | (1 - 204800000 Bytes) |
|-------------------------|------------------------|-------------------------------------|-----------------------|
| Send:                   |                        |                                     |                       |
| Drop:                   |                        |                                     |                       |
| Mark Class Of Service:  | (Range: 0 - 7)         |                                     |                       |
| Mark IP DSCP:           | Select From List: af11 |                                     |                       |
| Mark IP Precedence:     | (Range: 0 - 7)         |                                     |                       |
| Disassociate Class Map: |                        |                                     |                       |

يف مزحلا عيمج قوف ةباتكلا/ةمالع عضول *ip dscp ةمالع* رايتخالاا ةناخ ددح .10 ةوطخلا ةمئاقلا نم DSCP ةميق ددح .ةددحملا DSCP ةميقب نرتقملا رورملا ةكرح قفدت ةمئاقلا *نم ديدحت* قلدسنملا.

. DSCP لوح ليصافتلا نم ديزم ىلع لوصحلل <u>قيقبسألاو DSCP ميق</u> ىلإ عجرا **:ةظحالم** 

مزحلا عيمج قوف ةباتكلا/ةمالع عضول *IP ةيقبسأ ةمالع* رايتخالا ةناخ ددح 11 ةوطخلا نم IP ةيقبسأ ةميق لخدأ .ةددحملا IP ةيقبسأ ةميقب نرتقملا رورملا ةكرح قفدت يف يندألا وه 0 نوكي ثيحب ،7-0.

| Police Simple:         | Committed Rate: (1 - 1000000 Kbps) Committed Burst: (1 - 204800000 Bytes) |
|------------------------|---------------------------------------------------------------------------|
| Send:                  |                                                                           |
| Drop:                  |                                                                           |
| Mark Class Of Service: | (Range: 0 - 7)                                                            |
| Mark IP DSCP:          | Select From List: af11                                                    |
| Mark IP Precedence:    | (Range: 0 - 7)                                                            |
| Disassociate Class Map |                                                                           |
|                        |                                                                           |

ةيقبسأ لوح ليصافتلا نم ديزم ىلع لوصحلل <u>قيقبسألاو DSCP ميق</u> عجار **:ةظحالم** IP.

ةئفلا ةطيرخ نارتقا ءاغلإل *ةئفلا ةطيرخ نارتقا ءاغلإ* رايتخالا ةناخ ددح .12 ةوطخلا *ةطيرخ مساو ةسايسلا ةطيرخ مسا* يلقح يف ةددحملا) ةيلاحل قسايسلاب قيلاحل (يلاوتلا يلع ،*ةئفلا*.

| Police Simple:         | Committed Rate: (1 - 1000000 Kbps) Committed Burst: (1 - 204800000 Bytes) |
|------------------------|---------------------------------------------------------------------------|
| Send:                  |                                                                           |
| Drop:                  |                                                                           |
| Mark Class Of Service: | (Range: 0 - 7)                                                            |
| Mark IP DSCP:          | Select From List: af11                                                    |
| Mark IP Precedence:    | (Range: 0 - 7)                                                            |
| Disassociate Class Map |                                                                           |

جەنلاب ايلاح ةنرتقملا تائفلا طئارخ عيمج *ءاضعألا تائف* لقح ضرعي 13 ةوطخلا ،يلاحلا جەنلا فذحل اغراف لقحلا نوكي ،ايلاح ةنرتقم تائف كانە نكت مل اذإ .ددحملا *.قسايسلا ةطيرخ ف*ذح رايتخالا ةناخ ددح

| Member Classes:    |  |
|--------------------|--|
| Delete Policy Map: |  |
| Save               |  |

.**ظفح** ةقطقط .14 ةوطخلا

|   | Member Classes:    |  |
|---|--------------------|--|
|   | Delete Policy Map: |  |
| ( | Save               |  |

رايتخالاا تاناخ نم يأ ديدحت متي مل اذإ تادادعإلاا ظفح نكمي ال **:ةظحالم** 

ةمجرتاا مذه لوح

تمجرت Cisco تايان تايانق تال نم قعومجم مادختساب دنتسمل اذه Cisco تمجرت ملاعل العامي عيمج يف نيم دختسمل لمعد يوتحم ميدقت لقيرشبل و امك ققيقد نوكت نل قيل قمجرت لضفاً نأ قظعالم يجرُي .قصاخل امهتغلب Cisco ياخت .فرتحم مجرتم اممدقي يتل القيفارت عال قمجرت اعم ل احل اوه يل إ أم اد عوجرل اب يصوُتو تامجرت الاذة ققد نع اهتي لوئسم Systems الما يا إ أم الا عنه يل الان الانتيام الال الانتيال الانت الما